# **БАЦИБ** сомткоц с рцс *iT500 Интернет Термостат*

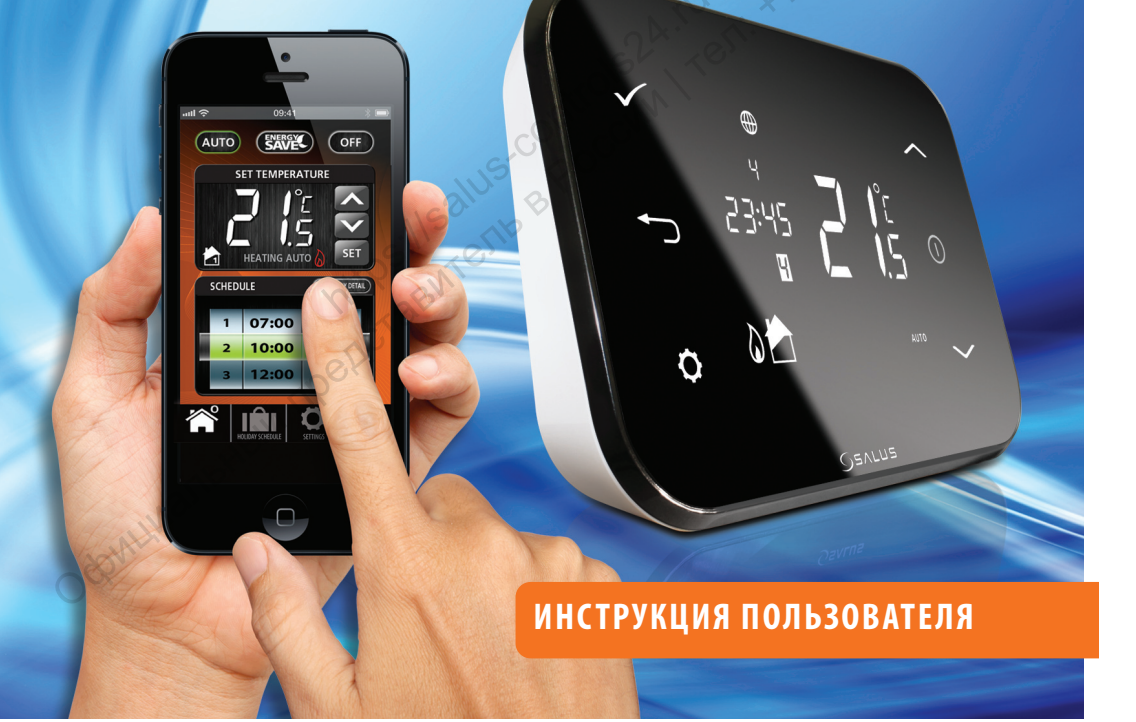

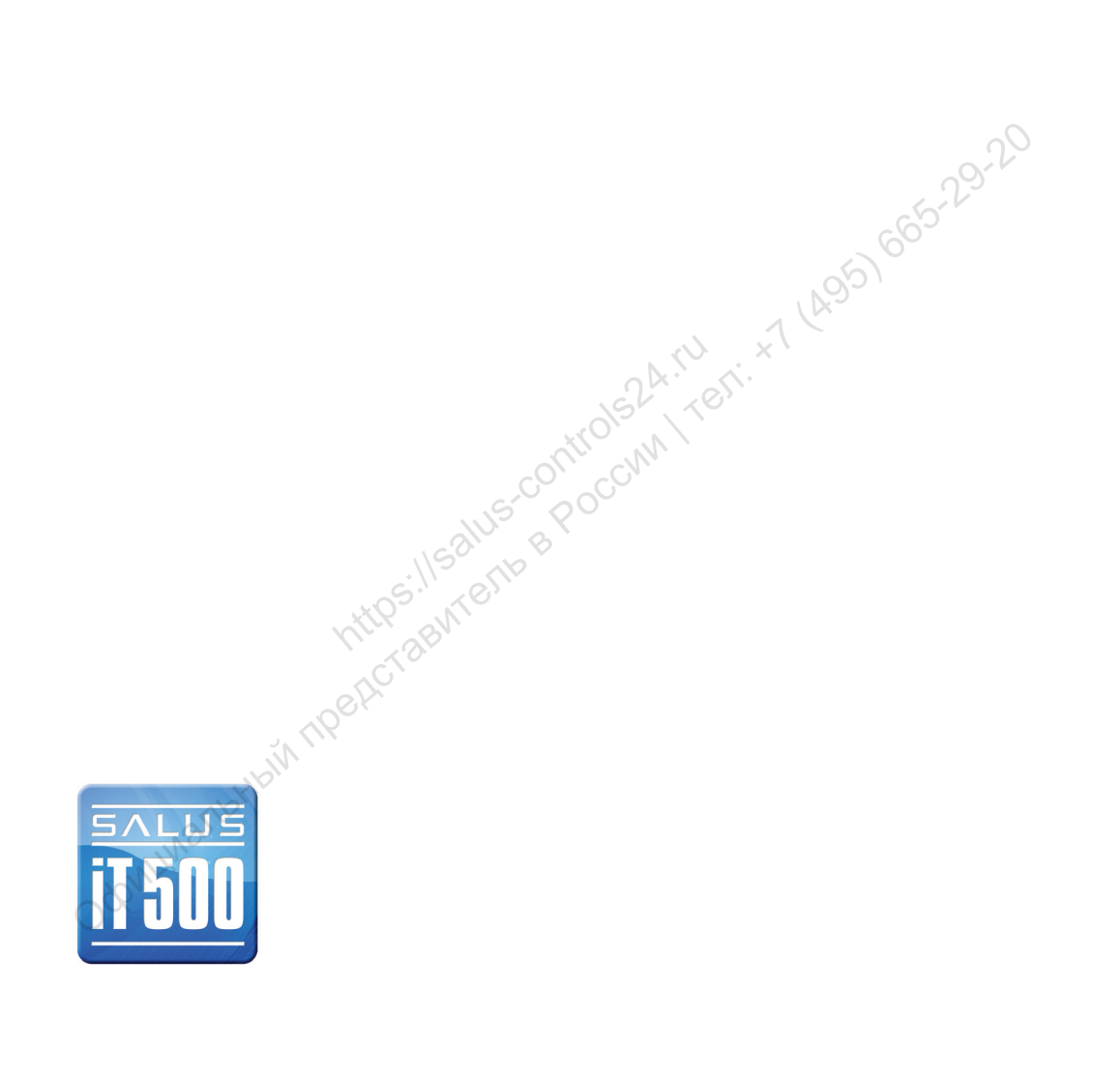

# Содержание

| 1. Общие правила безопасности                                                            | 04 |
|------------------------------------------------------------------------------------------|----|
| 2. Комплектация                                                                          | 05 |
| 3. Установка                                                                             | 06 |
| 4. Подключение и управление                                                              | 06 |
| 5. Органы управления                                                                     | 07 |
| 6. Экран регулятора                                                                      | 08 |
| 7. Типы конфигурации системы                                                             | 09 |
| 8. Правила программирования регулятора іТ500                                             | 10 |
| 9. Заводские настройки программ                                                          | 11 |
| 10. Управление одной отопительной зоной через компьютер или смартфон                     | 12 |
| 11. Две контролируемые зоны отопления — управление через компьютер или смартфон          | 13 |
| 12. Одна контролируемая зона отопления + горячая вода - управление через                 |    |
| компьютер или смартфон                                                                   | 14 |
| 13. Управление одной отопительной зоной — через регулятор іТ500                          | 16 |
| 14. Просматривание и изменение настройки программов — через iT500                        | 18 |
| 15. Две контролируемые зоны отопления— ручное управление через регулятор iT500           | 20 |
| 16. Одна контролируемая зона отопления + горячая вода – управление через регулятор iT500 | 23 |
| 17. Полезная информация                                                                  | 28 |
| 18. Тарантия                                                                             | 30 |

# 1. Общие правила безопасности

Эти инструкции применимы только к модели SALUS, указанной на лицевой стороне обложки данного руководства, и не должны использоваться с никакой другой маркой или моделью. Установка этого устройства должна быть выполнена компетентным лицом, с соблюдением требований ПУЭ и СНИПов. Несоблюдение этих требований может привести к ответственности, согласно действующего законодательства.

При установке батарей не смешивайте старые и новые элементы. Не используйте аккумуляторные (перезаряжаемые) батареи.

Пожалуйста, оставьте эти инструкции у конечного пользователя, где они должны храниться в надежном месте для дальнейшего использования.

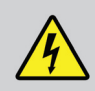

Перед установкой устройства всегда отключайте источник переменного тока 230 В 50Гц.

# 2. Комплектация

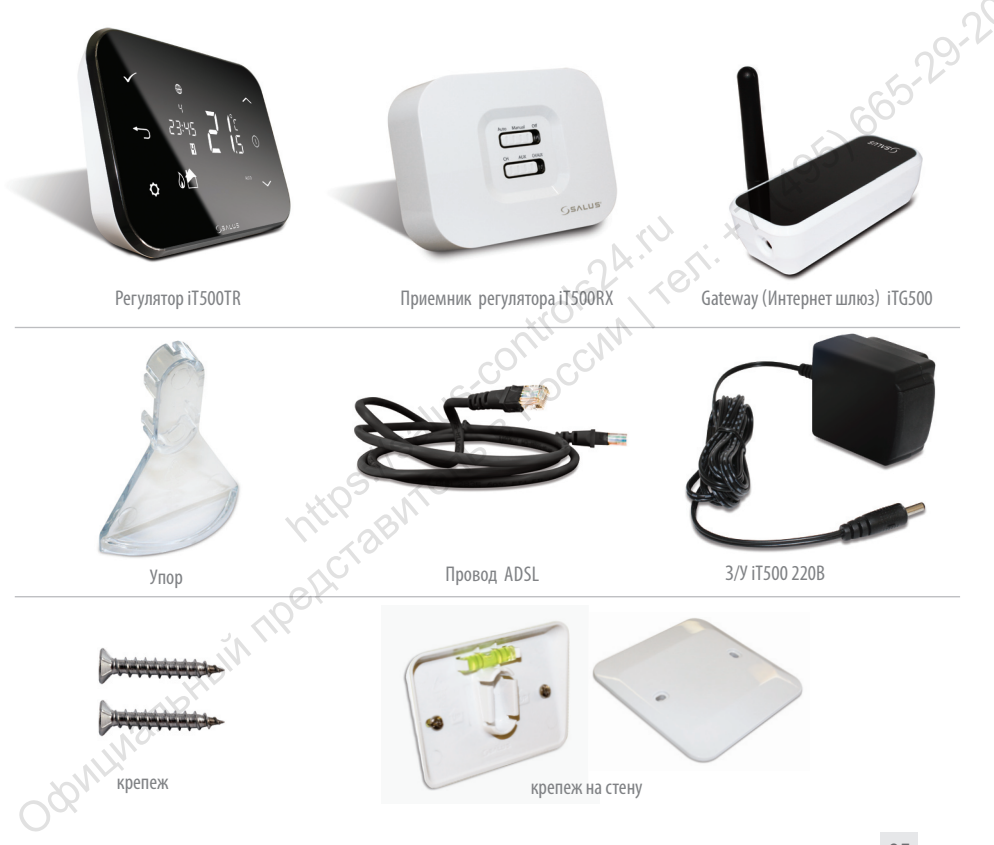

# 3. Установка

Для правильной установки iT500, ознакомьтесь пожалуйста с инструкцией установки.

Схемы подключений находятся на 7, 8 и 9 стр. в инструкции по установке.

#### Инструкция по установке, содержит информацию, как подсоединить термостат iT500 к Интернету (см. стр.23).

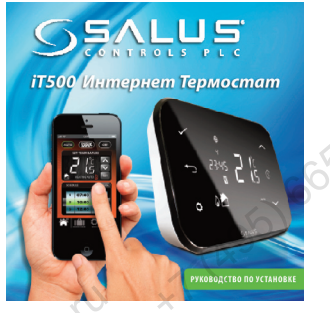

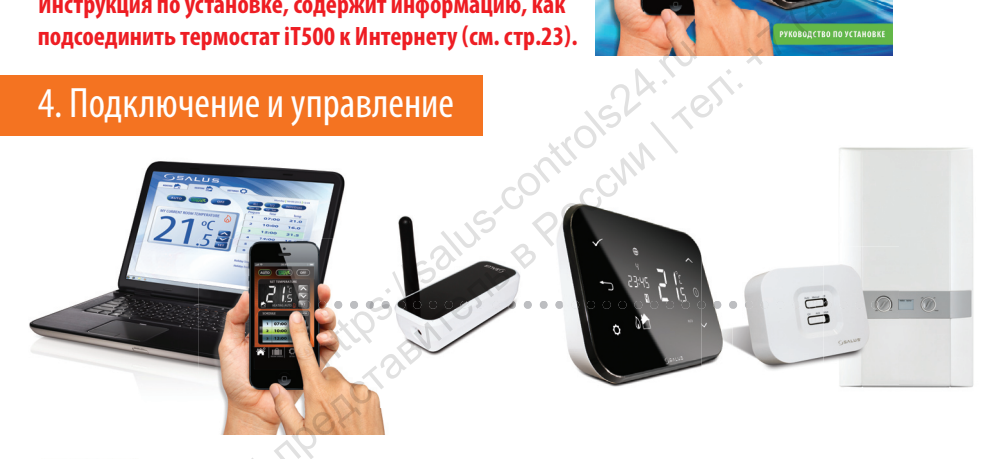

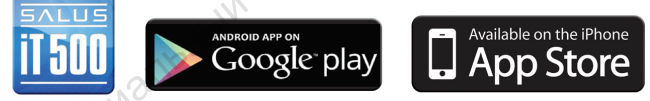

www.salus-controls.eu

#### Подробная информация на 23 стр. в инструкции по установке.

# 5. Органы управления

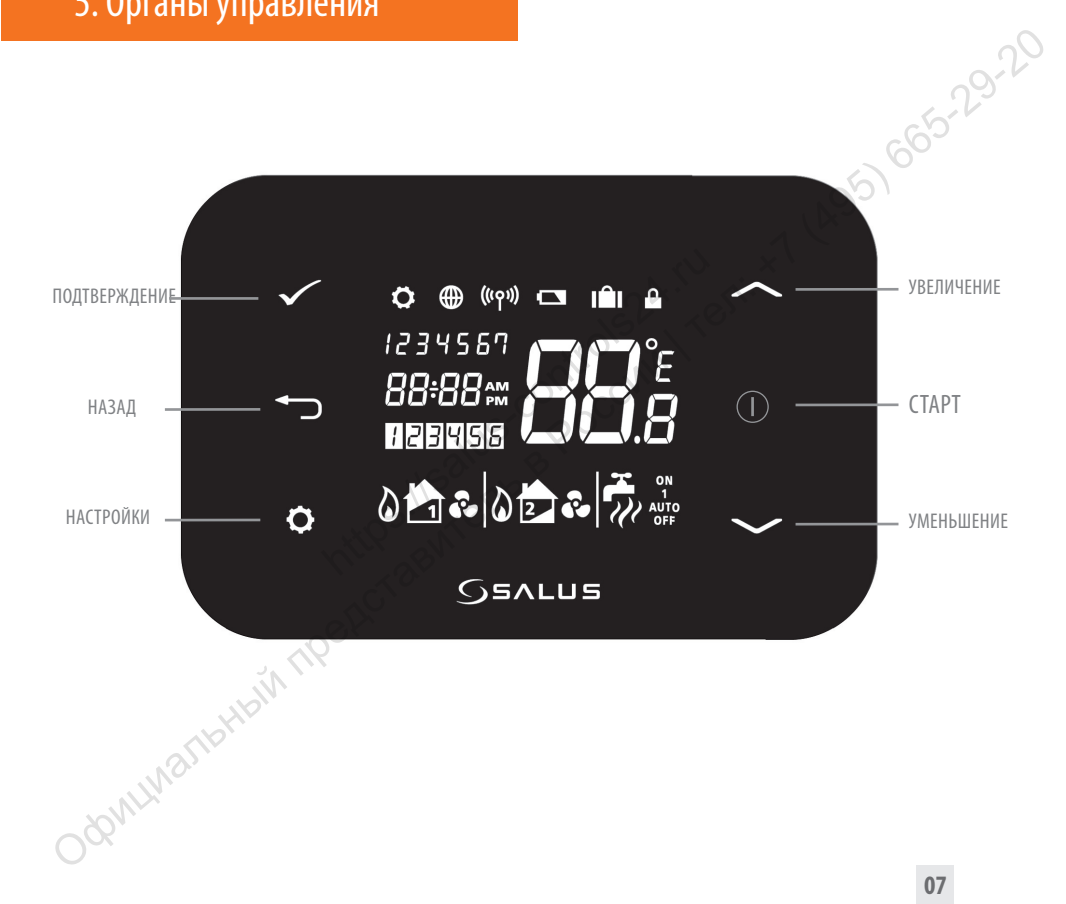

# 6. Экран регулятора

| Suban ber Mur | opa                                 |                                                                          |      |
|---------------|-------------------------------------|--------------------------------------------------------------------------|------|
| Символы       | ОПИСАНИЕ                            | ФУНКЦИИ                                                                  | 0-20 |
| 1234567       | День недели                         | Отображает число и день недели. 1-й день - понедельник                   | 5    |
| 88:           | Индикатор температуры               | Отображает установленную или измеренную температуру                      | 0    |
| 88:88         | Индикатор часов                     | Отображает время                                                         |      |
| 123456        | Индикатор номера программы          | Отображает номер активной (выбранной) программы                          |      |
| <b>D</b> .    | Индикатор режима нагрева            | Указывает - включен режим "НАГРЕВ".                                      |      |
| OR 2          | Индикатор зоны нагрева              | Указывает зону контроля отопления *                                      |      |
| <b>~</b>      | Индикатор горячей воды              | Указывает - режим управления "ГОРЯЧЕЙ ВОДОЙ", по времени.                |      |
| <u>II</u>     | Индикатор режима горячей воды       | Указывает - включен режим "ГОРЯЧЕЙ ВОДЫ" *                               |      |
| (((ץי))       | Индикатор сигнала РЧ                | Указывает, что устройство передает или получает<br>беспроводной сигнал * |      |
| <b>A</b>      | Индикатор блокировки экрана         | Указывает, что блокировка включена                                       |      |
|               | Состояние батареи                   | Указывает, что батарея разряжена                                         |      |
| IÊI           | Индикатор режима "ОТПУСК"           | Указывает, что выбран режим "ОТПУСК"                                     |      |
|               | Индикатор Интернета                 | Указывает на подключение шлюза iTG500 к серверу SALUS                    |      |
| e e           | Индикатор режима охлаждение         | Указывает - режим "ОХЛАЖДЕНИЕ" включен *                                 |      |
| ON 🔬          | Индикатор режима "ВКЛ".             | Горячая вода включена постоянно *                                        |      |
| 1             | Индикатор режима "РУЧНАЯ УСТАНОВКА" | Нагрев горячей воды *                                                    |      |
| AUTO          | Индикатор режима "АВТО"             | Автоматический режим по установленному расписанию                        |      |
| OFF           | Индикатор режима "Выкл."            | Указывает на выключенное состояние                                       |      |
| 80° <b>0</b>  | Индикатор "НАСТРОЕК"                | Настройки режимов работы                                                 | )    |

\*Зависит от выбранной настройки.

### 7. Типы конфигурации системы

Конфигурация отвечает Твоей системе отопления. Конфигурация системы должна соответствовать может быть - подключению. Изменения может вносить только квалифицированное лицо.

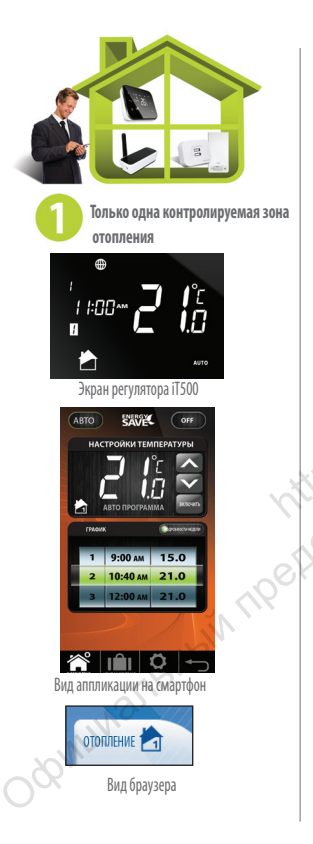

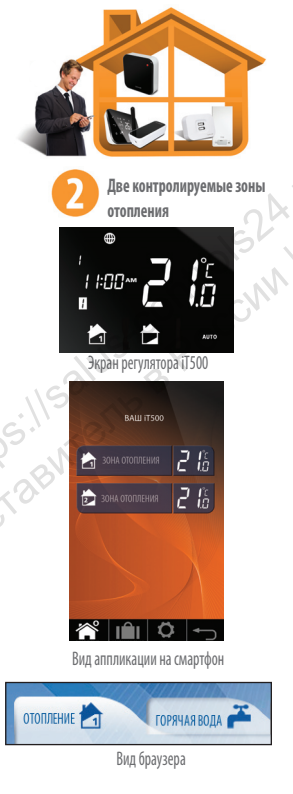

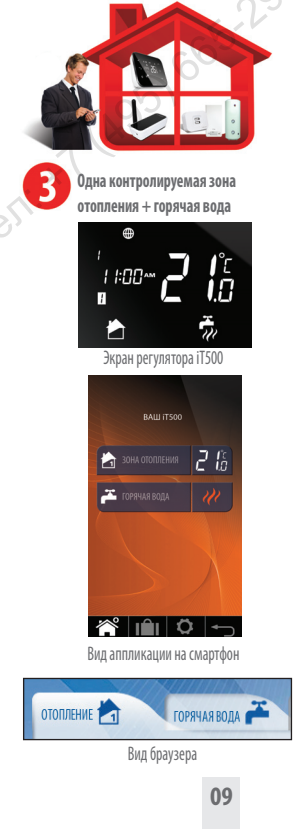

## 8. Правила программирования регулятора iT500

#### ПРИНЦИП ПРОГРАММИРОВАНИЯ РЕГУЛЯТОРА ІТ500

Мы советуем использование приложения iT500 для смартфона или компьютера. Простое и интуитивное программирование. Ниже описано общий принцип программирования iT500. При установке регулятора iT500 выбираем 6 временных зон в сутки, в каждыой из них можем задать любую температуру.

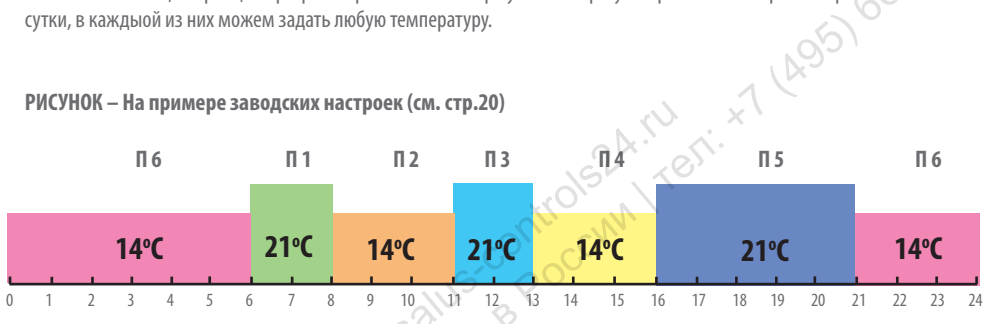

Программирование регулятора iT500 может осуществляться по различным схемам:

🚯 Программирование Пн-Пт и Сб-Вс (5+2)

В Программирование каждого дня индивидуально (1/2/3/4/5/6/7)

🜔 Программирование всей недели – Пн-Вс (1-7))

Программируя отдельные временные зоны, помните, что нужно установить время начала каждой из программ, нп. Устанавливая начало программы 1 на 06:00 означает, что программа будет работать с 06:00 до часа начала программы нр. 2. Программируя регулятор 17500, помните, что нужно использовать 6 временных зон. Если хотите установить только два уровня температуры, можем использовать программы 1-3 и задать одну температуру, а другую задать для программ 4-6. Опции настроек температуры с полным использованием программ посмотрите на рисунках на странице 29.

#### внимание:

# Любая из временных зон не может начинаться позже очередой зоны. Если зона нр.2 начинается в 10:00, то зона 1 может начаться не позже чем в 9:50. Очередные зоны = аналогично.

# 9. Заводские настройки

#### Отопление

| ПРОГРАММА  | ДНИ НЕДЕЛИ (1-5) Пн-Пт           | ДНИ НЕДЕЛИ (6-7)C6-Bc            |
|------------|----------------------------------|----------------------------------|
| 1          | Час 6:00<br>Заданная темп. 21°С  | Час 6:00<br>Заданная темп. 21°С  |
| 2          | Час 8:00<br>Заданная темп. 14°С  | Час 8:00<br>Заданная темп. 14°С  |
| 3          | Час 11:00<br>Заданная темп. 21°С | Час 11:00<br>Заданная темп. 21°С |
| 4          | Час 13:00<br>Заданная темп. 14ºС | Час 13:00<br>Заданная темп.14°С  |
| 5          | Час 16:00<br>Заданная темп. 21°С | Час 16:00<br>Заданная темп. 21°С |
| б          | Час 21:00<br>Заданная темп. 14°С | Час 21:00<br>Заданная темп. 14°С |
| Горанза ро | D CLARKER                        |                                  |

5-29-20 В таблице представлены заводские настройки регулятора iT500. Их легко изменить при помощи Вашего компьютера или смартфона

На странице 28 описано, как можно изменить порядок изображения времени с 12-часового на 24-часовый.

#### Горячая вода

| ПРОГРАММА | OP  | ДНИ НЕДЕЛИ (1-5) | ДНИ НЕДЕЛИ (6-7) |
|-----------|-----|------------------|------------------|
| 1         | ON  | 6:00             | 6:00             |
|           | OFF | 8:00             | 8:00             |
| 271b      | ON  | 10:00            | 10:00            |
|           | OFF | 24:00            | 24:00            |
| 3         | ON  | 18:00            | 18:00            |
|           | OFF | 22:00            | 22:00            |

#### 10. Управление одной зоной отопления, через компьютер или смартфон

Для управления термостатом iT500 через интернет, а так же при помощи приложения для смартфонов, необходимо зарегистрировать iT500 на нашей интернет странице: www.salus-controls.eu После идентификации системы отопления, Вы сможете управлять вашей системой через смартфон или компьютер.

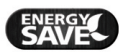

Выберите режим "экономия энергии", а iT500 будет работать на самой низкой заданной температуре в течение запланированного графика.

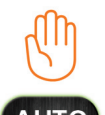

Выбирая режим "ручного управления", помните, что заданная Вами временная температура будеть удерживаться регулятором только до начала очередной программы. Затем, регулятор заново будет работать в авто режиме.

Термостат будет работать согласно запланированному и установленному графику.

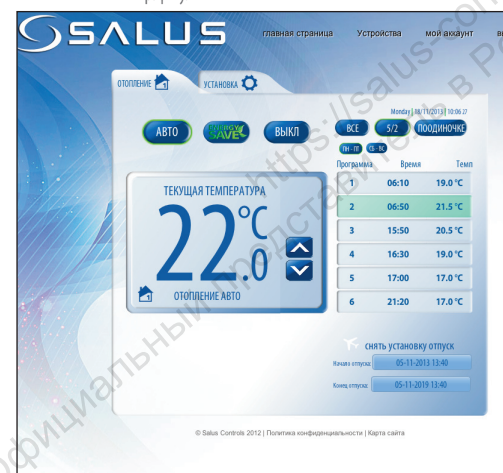

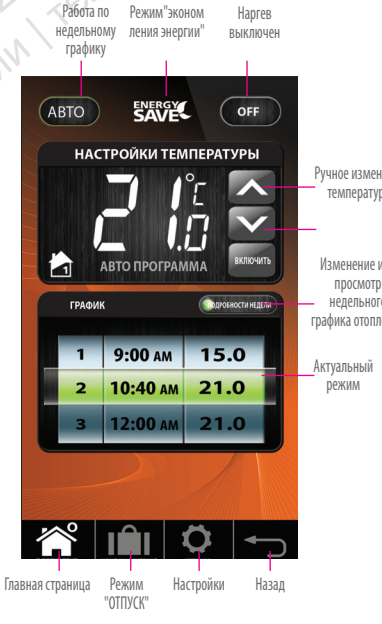

Только одна контролируемая

зона отопления

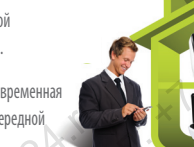

Ручное изменение температуры

29-20

Изменение или просмотр недельного графика отопления

### <u> 11. Две отопительные зоны — управление через компьютер или смартфон</u>

Для управления термостатом iT500 через интернет, а так же при помощи приложения для смартфонов, необходимо зарегистрировать iT500 на нашей интернет странице: www.salus-controls.eu После идентификации системы отопления, Вы сможете управлять вашей системой через смартфон или компьютер.

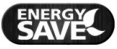

Выберите режим "экономия энергии", а iT500 будет работать на самой низкой заданной температуре в течение запланированного графика.

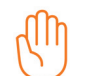

Выбирая режим "ручного управления", помните, что заданная Вами временная температура будеть удерживаться регулятором только до начала очередной программы. Затем, регулятор заново будет работать в авто режиме.

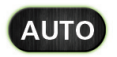

Термостат будет работать согласно запланированному и установленному графику.

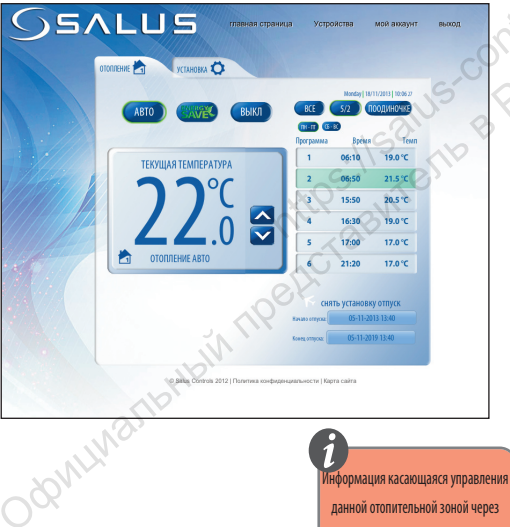

смартфон или компьютер (стр.9.)

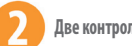

665-29-2 Две контролируемые зоны отопления.

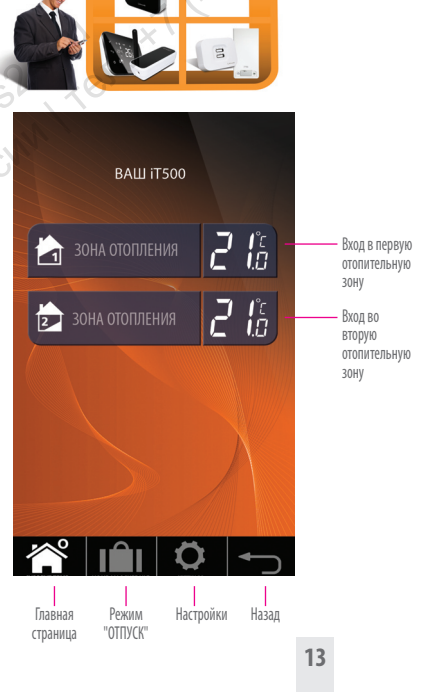

SHN45

#### 12.0дна контролируемая зона отопления + горячая вода - управление через компьютер или смартфон

Для управления термостатом iTS00 через интернет, а так же при помощи приложения для смартфонов, необходимо зарегистрировать iTS00 на нашей интернет странице: www.salus-controls.eu После идентифицирвания Вашей установки отопления, можете вполне управлять своей системой через смартфон или компьютер.

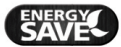

Выберите режим "экономия энергии", а iT500 будет работать на самой низкой заданной температуре в течение запланированного графика.

Выбирая режим "ручного управления", помните, что заданная Вами временная температура будеть удерживаться регулятором только до начала очередной программы. Затем, регулятор заново будет работать в авто режиме.

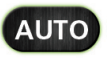

Термостат будет работать согласно запланированному и установленному графику.

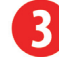

Одна контролируемая зона отопления + горячая вода, программируемая по времени

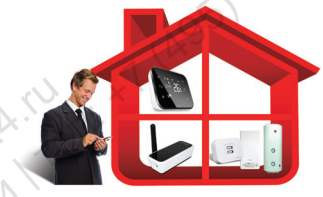

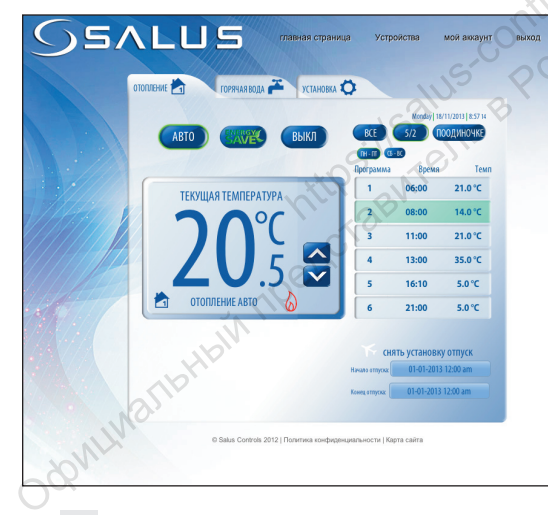

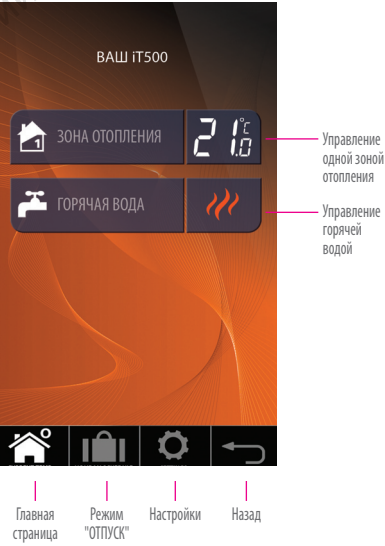

#### ЗОНА ОТОПЛЕНИЯ

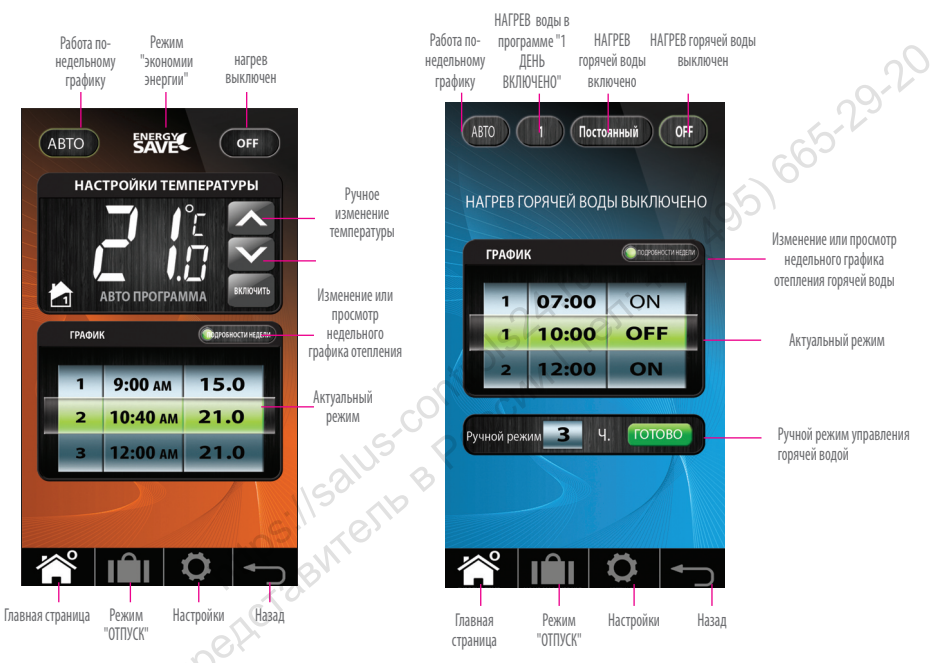

ГОРЯЧАЯ ВОДА

Режим 1 ДЕНЬ ВКЛЮЧЕНО - после выбора этого режима - Нагрев горячей воды начнет работать со включением 1 программы и выключиться после окончания последней программы.

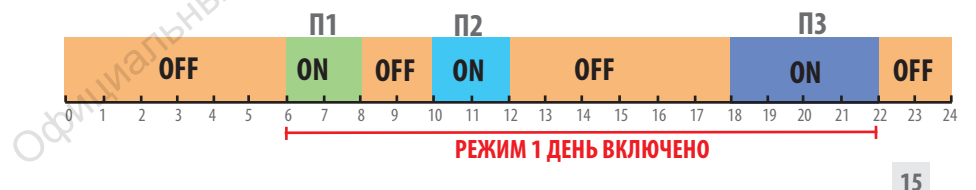

#### 13. Управление одной отопительной зоной — через регулятор iT500

Можете изменять настройки Своей зоны отопления через компьютер или смартфон, а также через регулятор iT500.

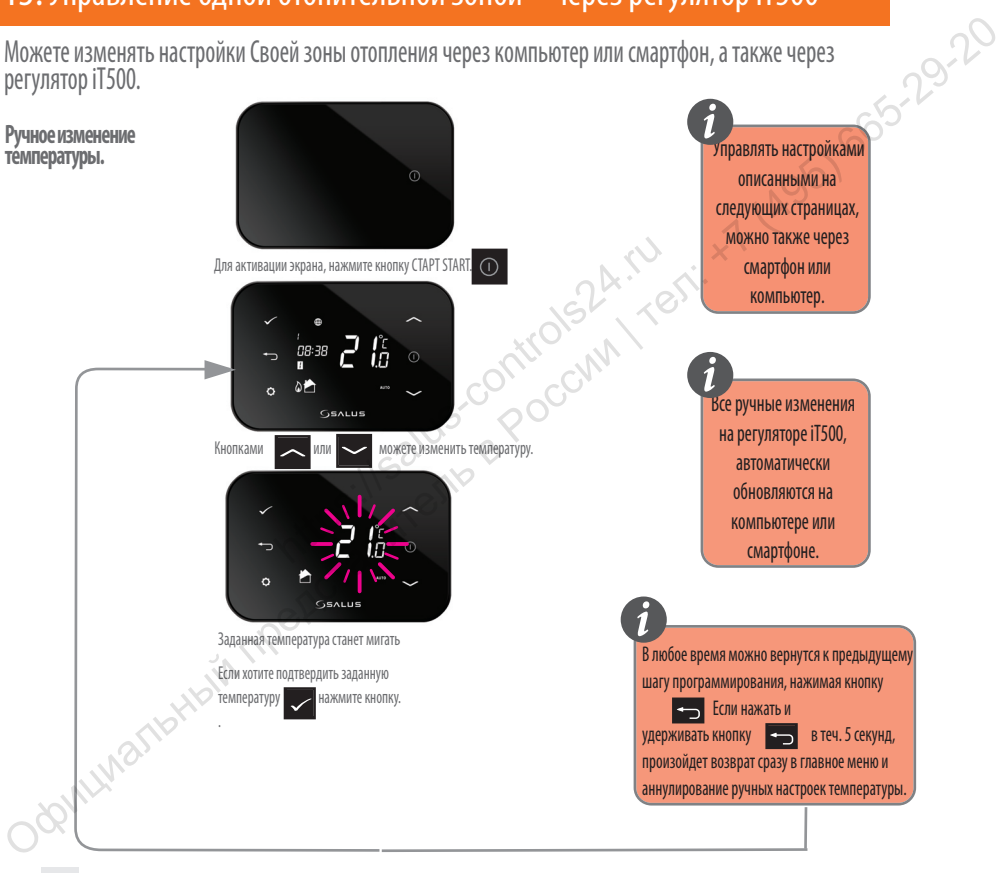

#### Переустановка нагрева с АВТО режима - термостат работает по заданному графику, на режим "ВЫКЛЮЧЕНО"

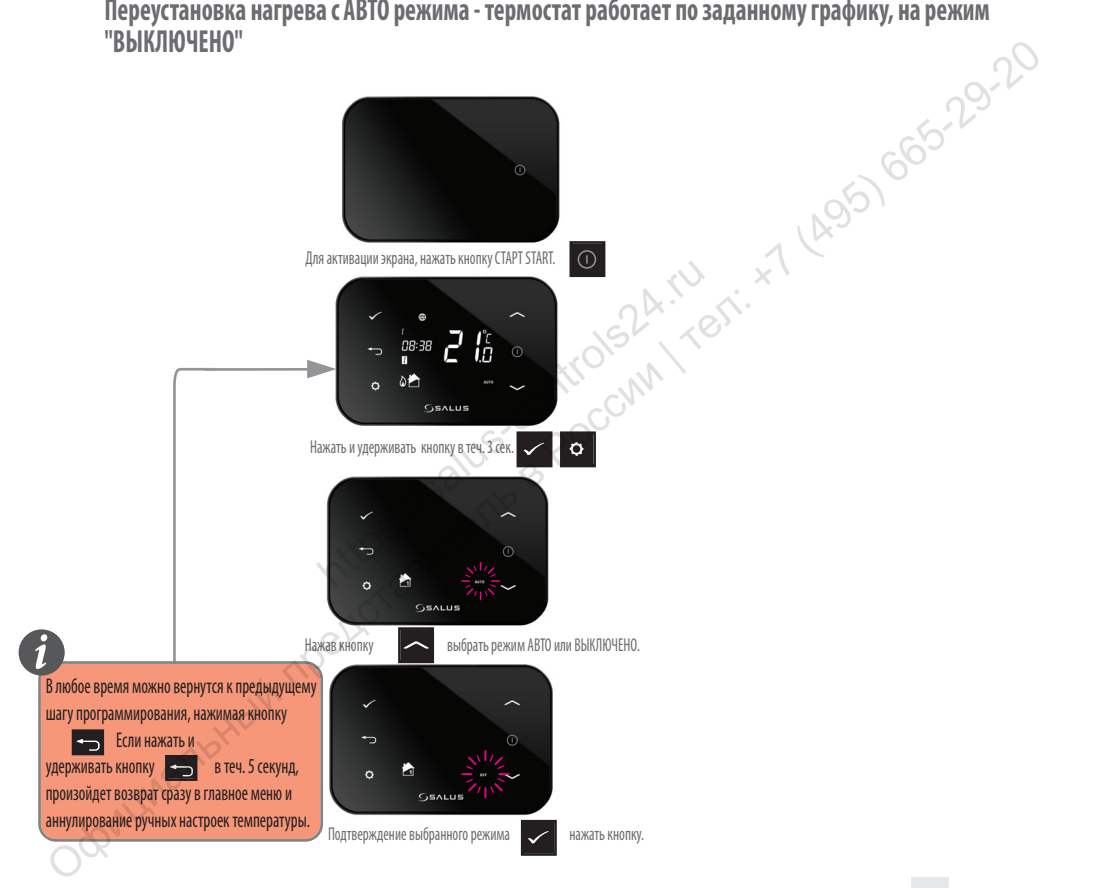

# 14. Просмотр и изменение настроек режимов - через iT500

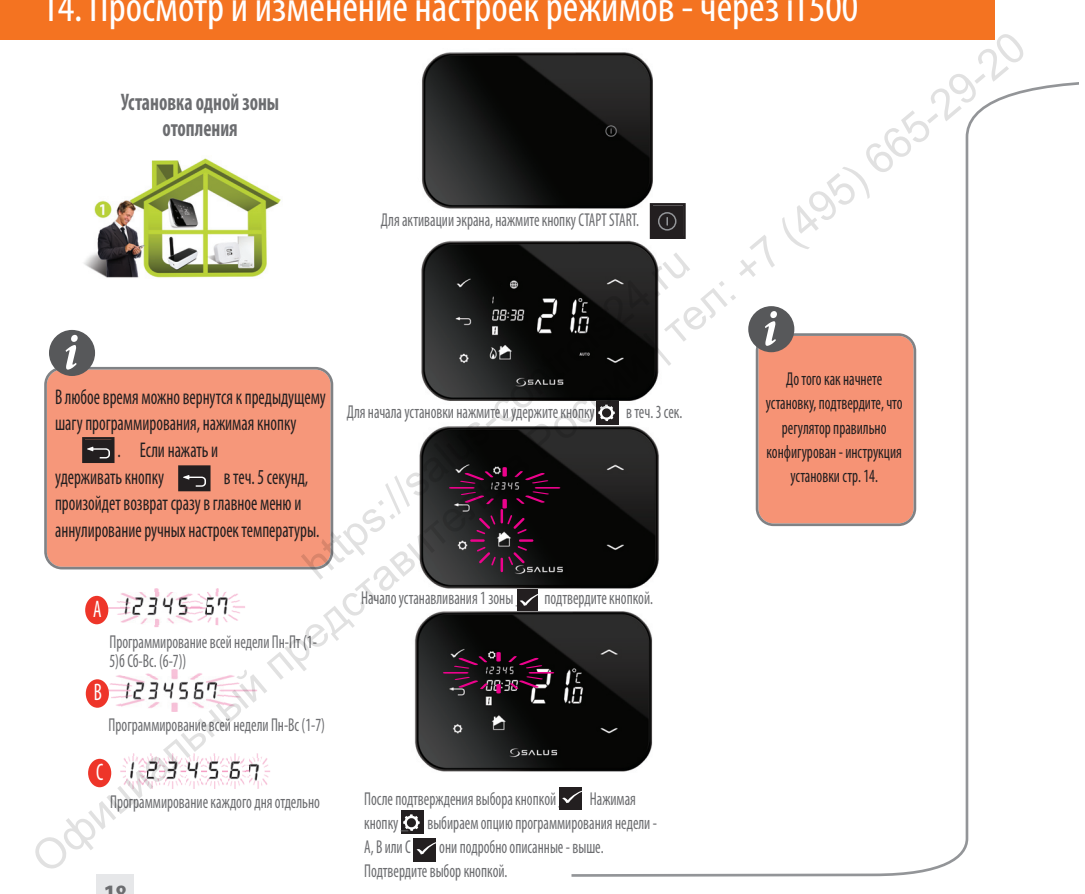

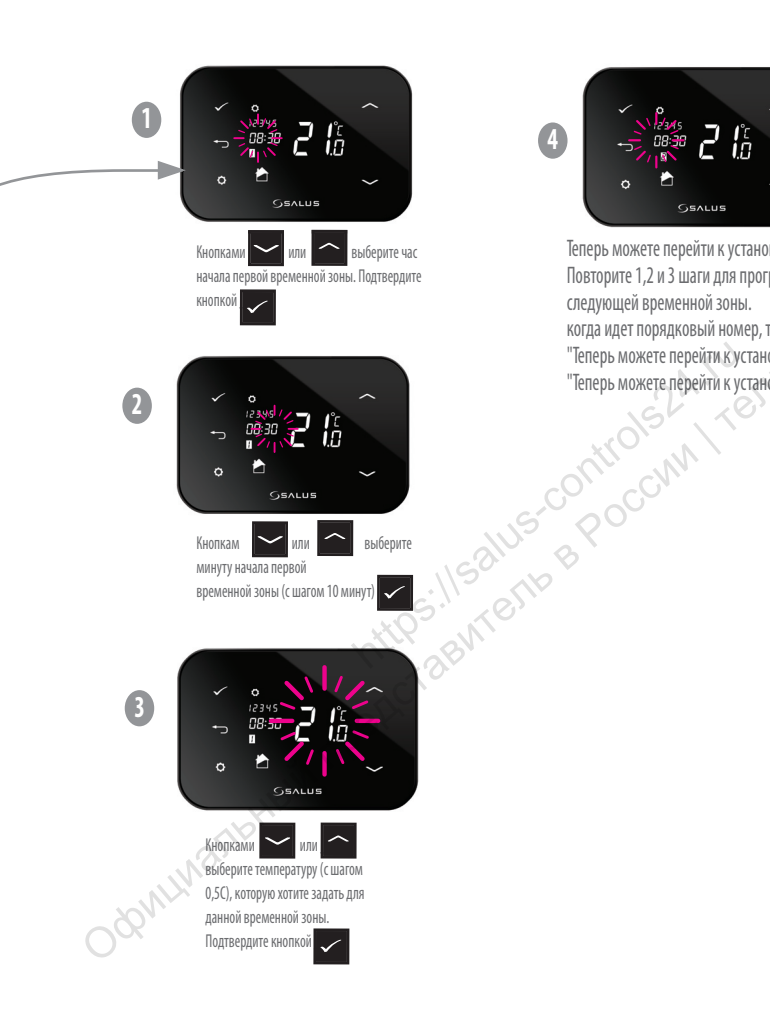

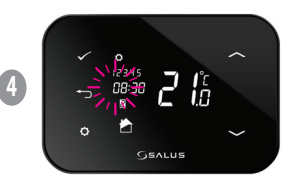

665-29-20 Теперь можете перейти к установке 2-ой программы. Повторите 1,2 и 3 шаги для программирования. следующей временной зоны. когда идет порядковый номер, то надо это указывать: "Теперь можете перейти к установке 2 программы" "Теперь можете перейти к установке 2-ой программы"

#### 15. Две контролируемые зоны отопления — ручное управление через регулятор iT500

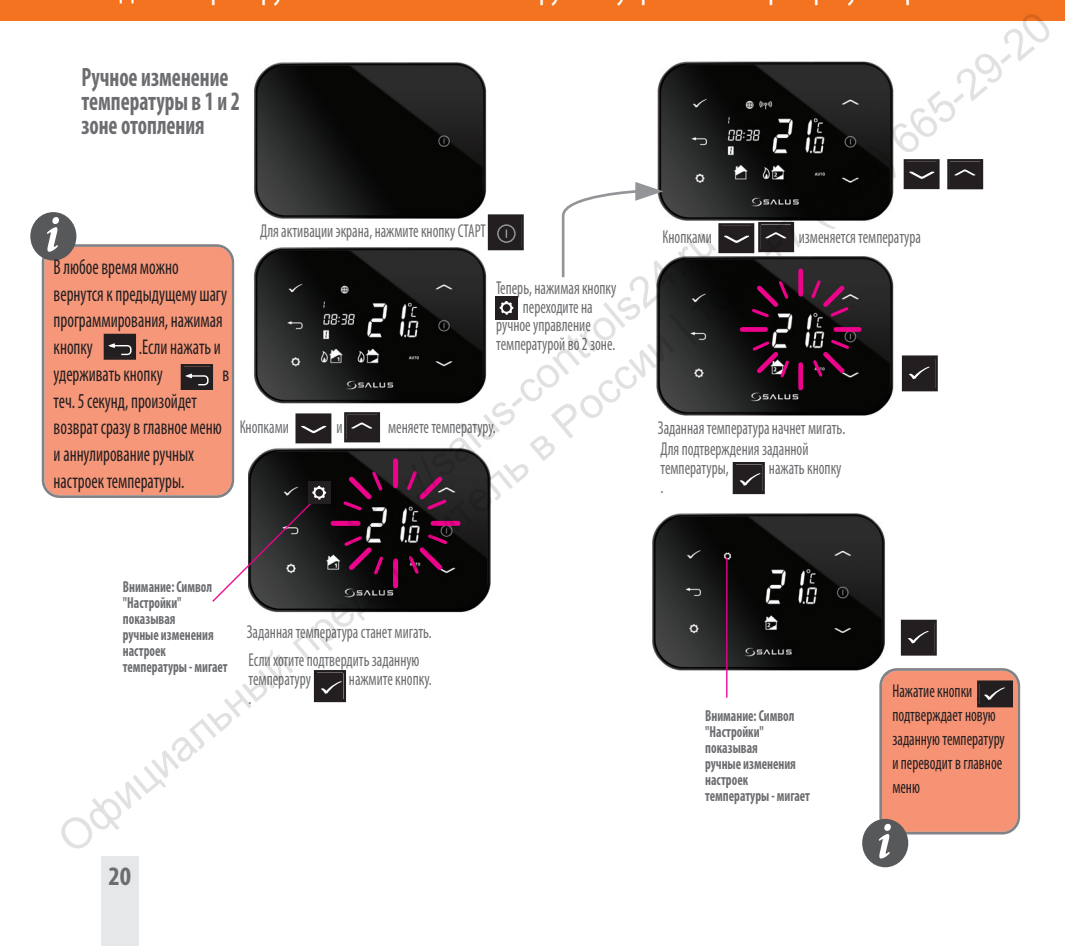

#### Переход из АВТО режима нагрева в режим "ВЫКЛЮЧЕНО" - 1 и 2 3 зоны.

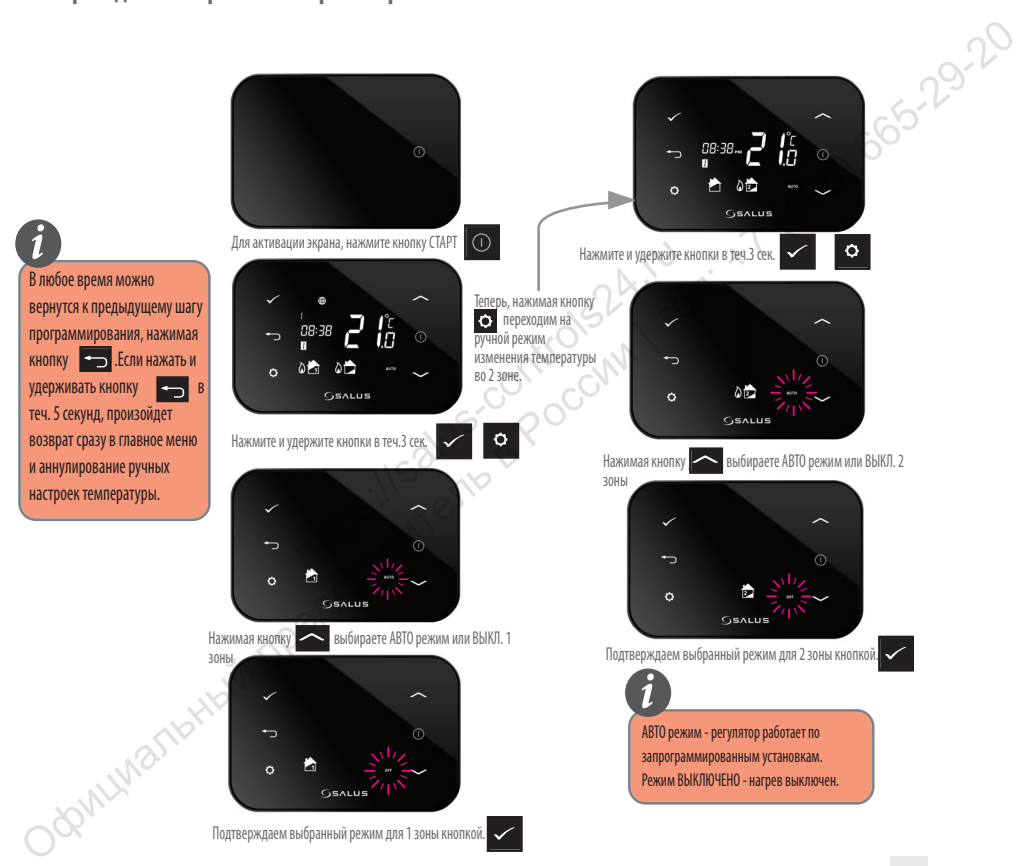

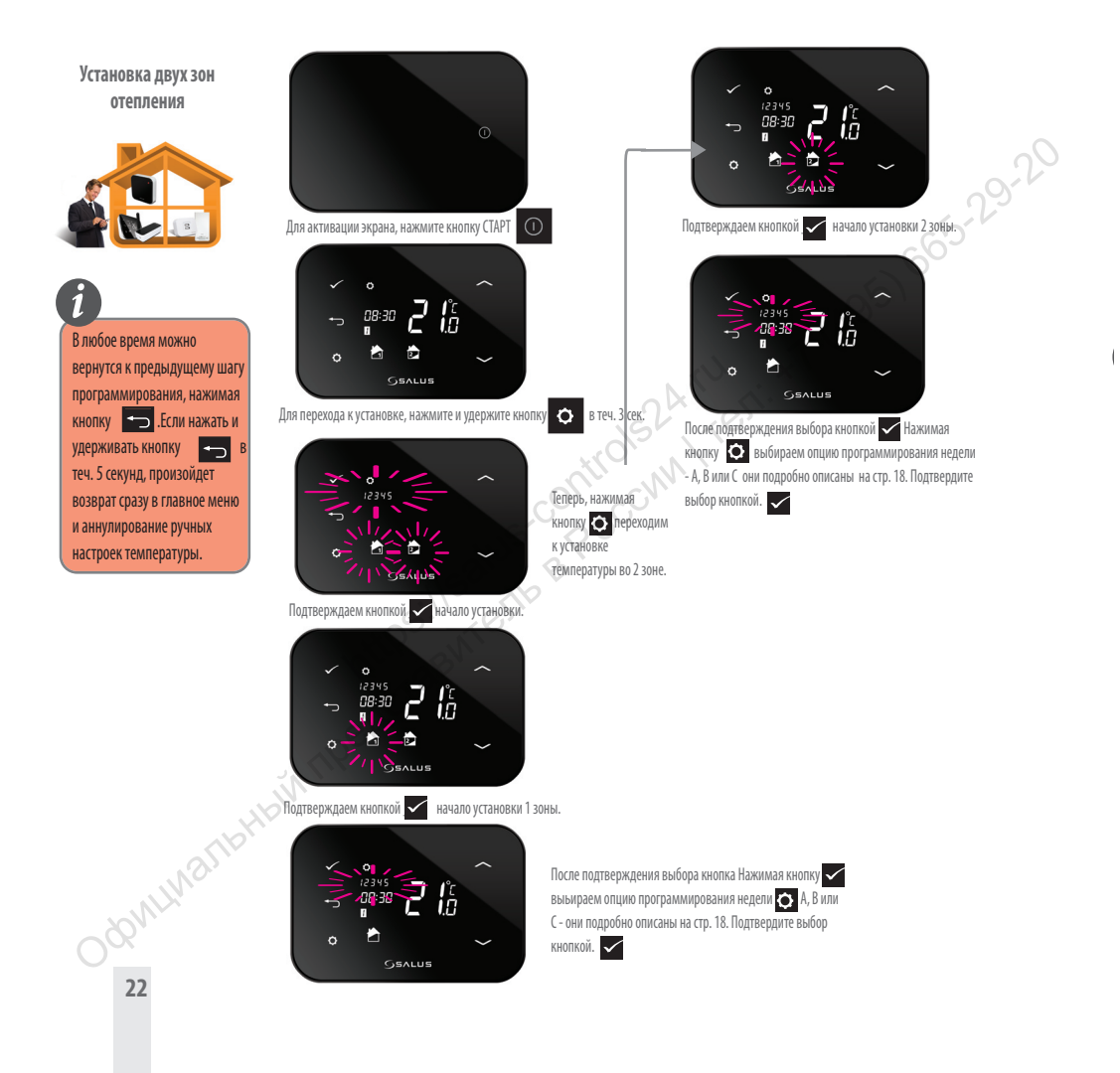

#### 16. Одна контролируемая зона отопления + горячая вода – управление через регулятор iT500

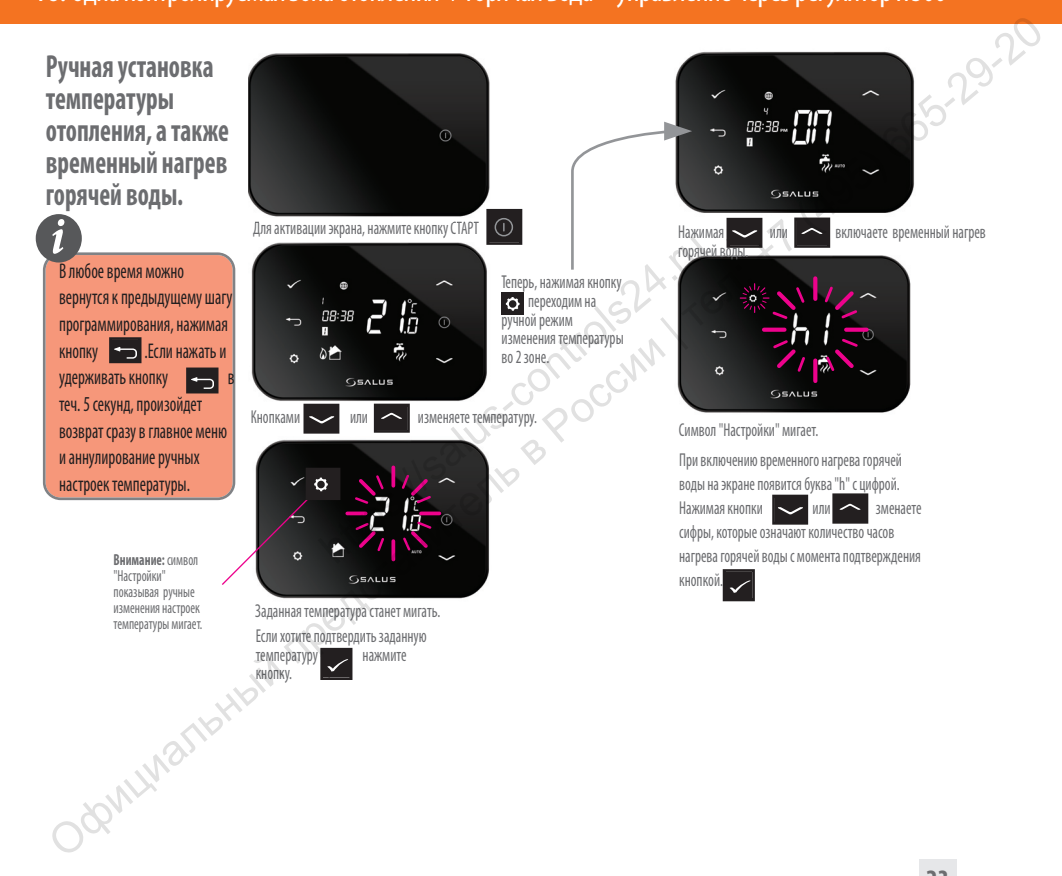

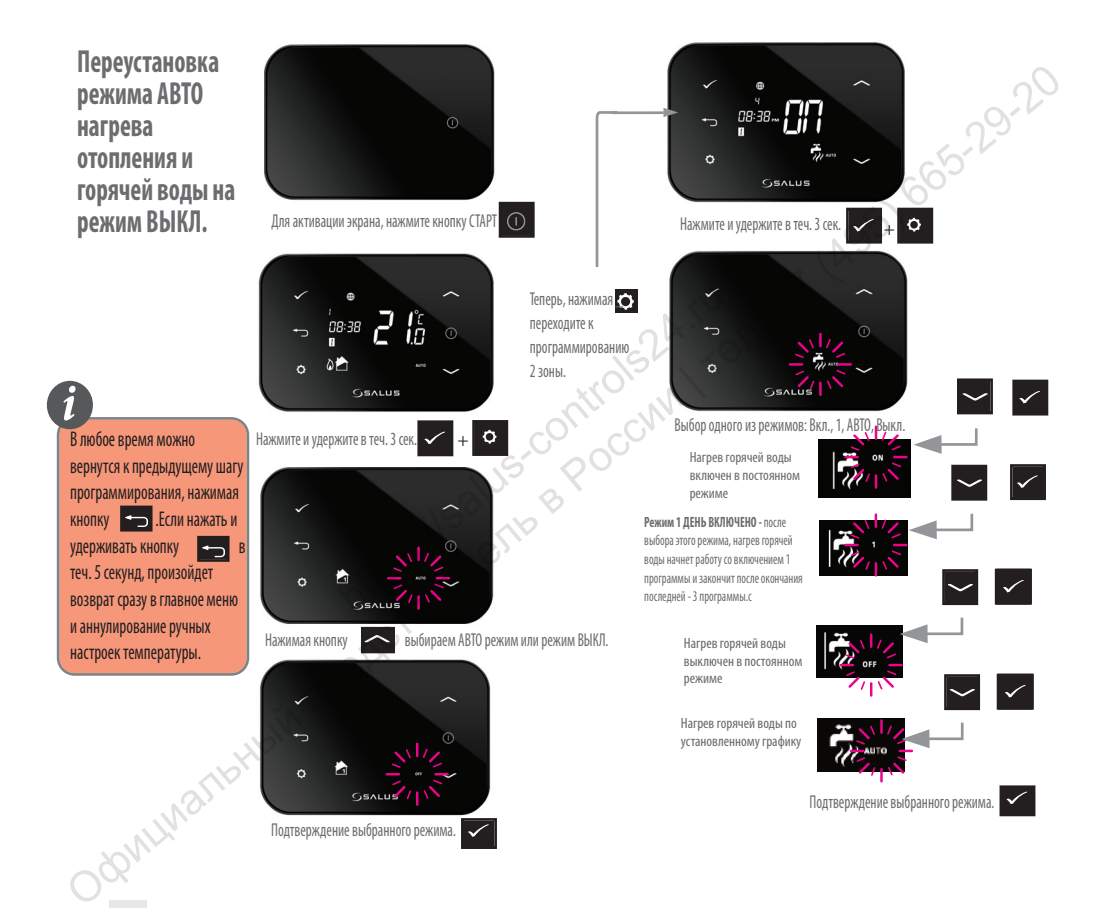

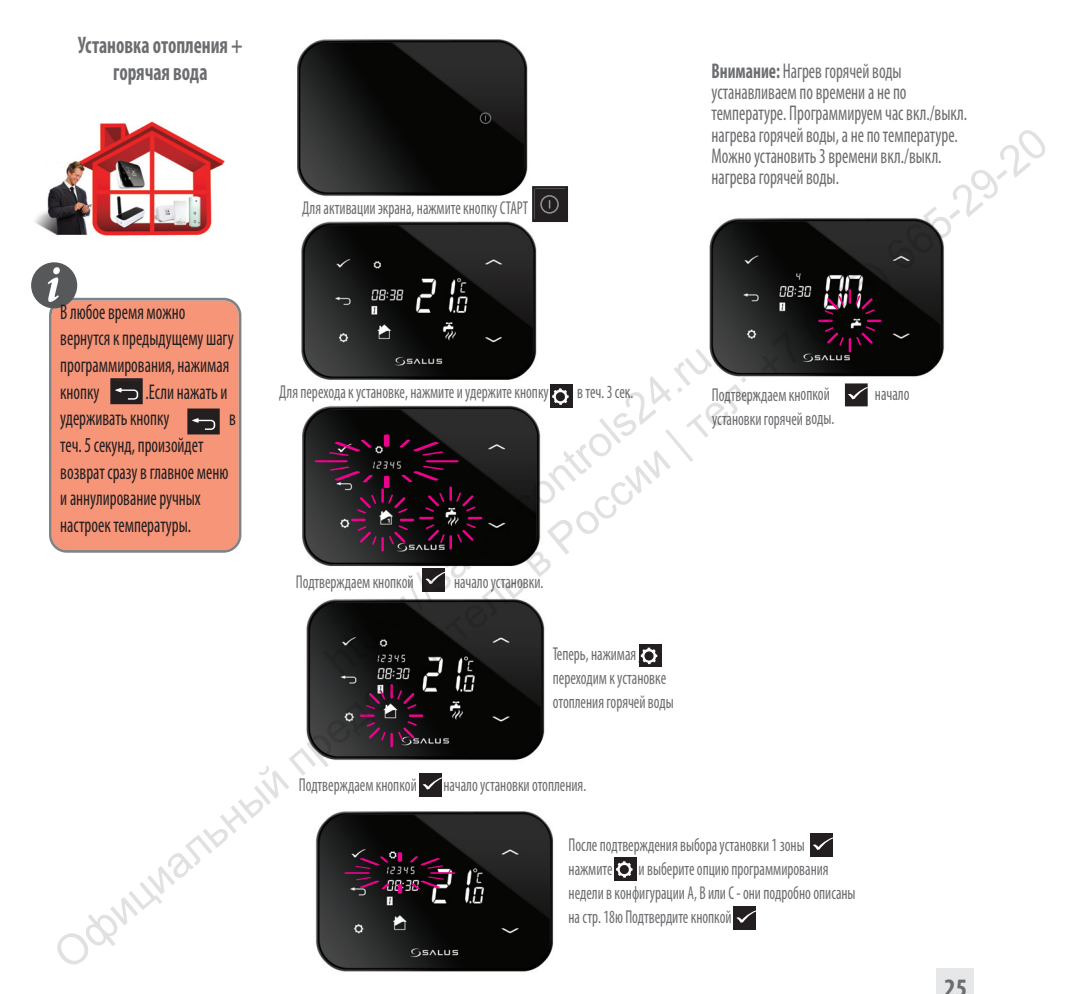

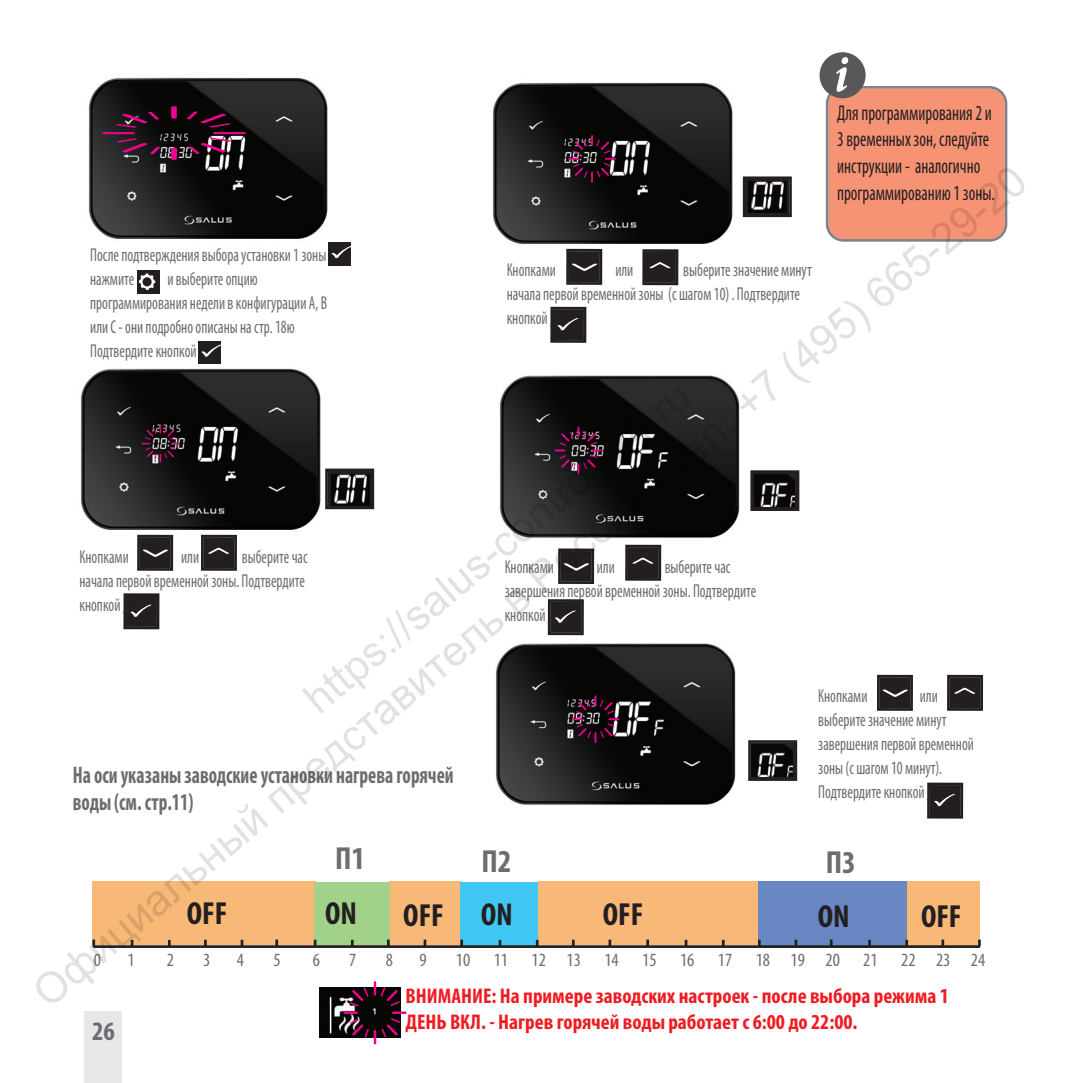

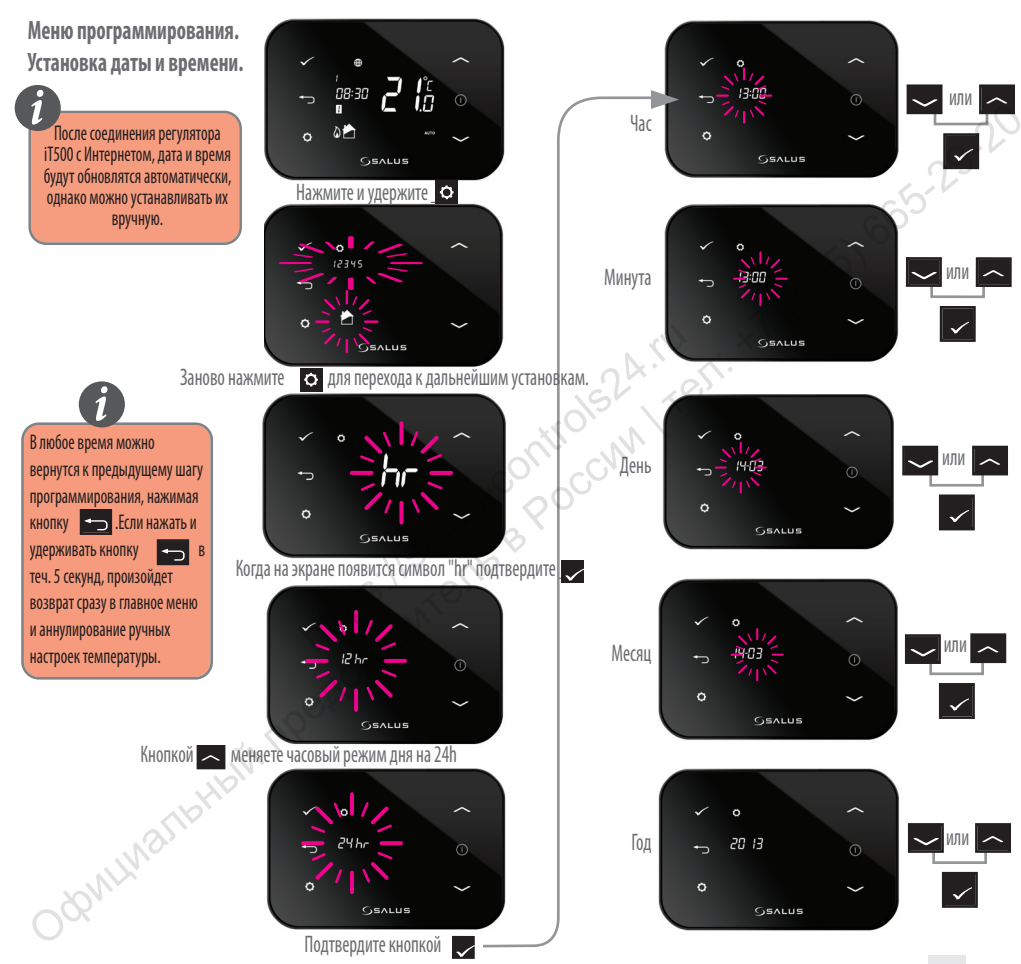

# 17. Полезная информация

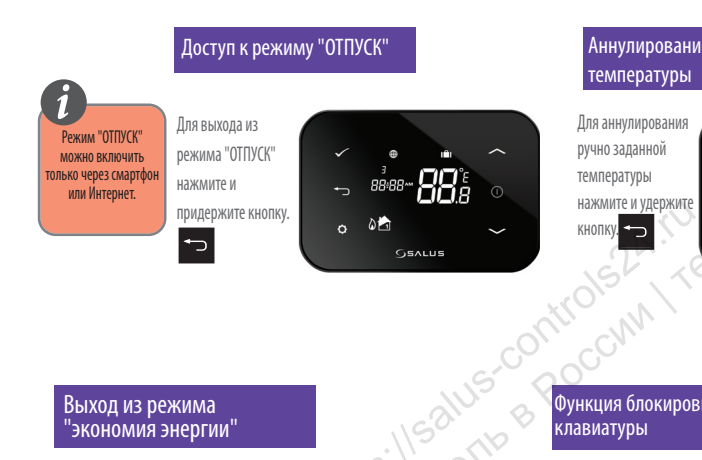

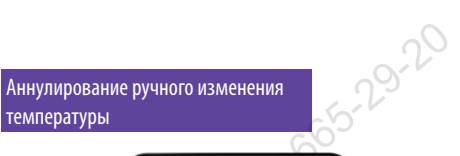

Для аннулирования

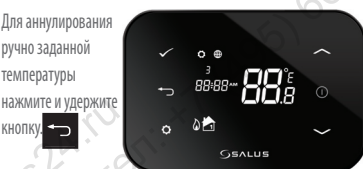

0

GSALUS

ø

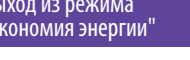

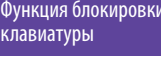

функции блокировки клавиатуры нажмите и удержите кнопку.

# Функция блокировки

Для включения/выключения

+ **↓** 

ручно заданной

температуры

200MIIN2116HbW 0 0

88s

GSALUS

кнопку. 🏠

28

энергии" нажмите и удерживайте

Для выхода из режима"экономия

Выход из режима "экономия энергии"

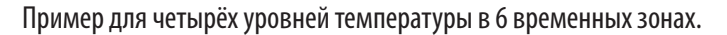

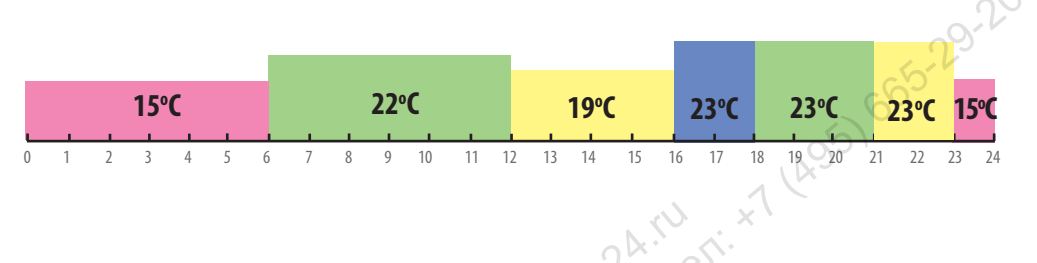

Пример для двух уровней температуры в 6 временных зонах.

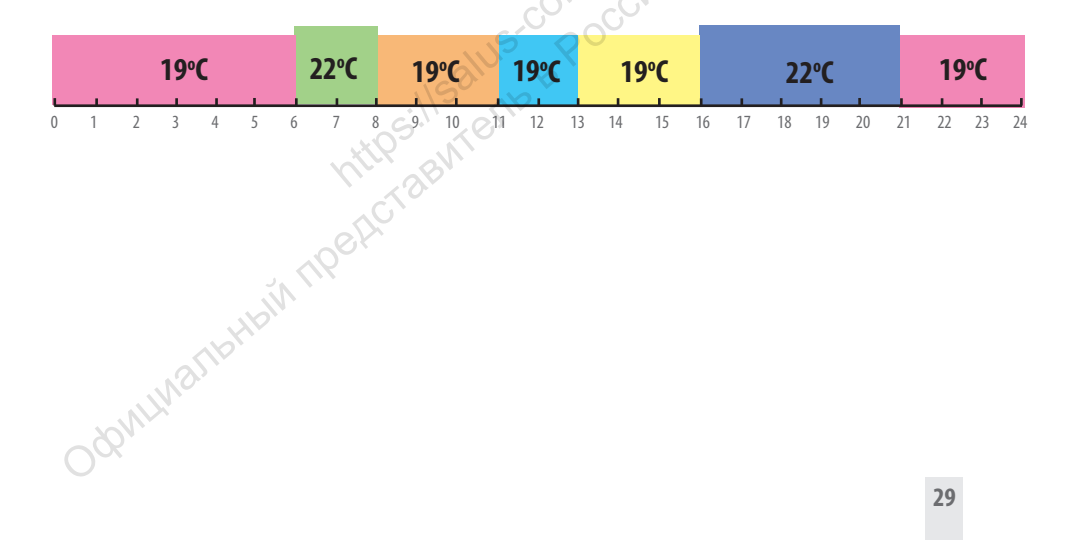

# 18. Гарантия

SALUS Controls гарантирует, что данный продукт будет свободен от любого дефекта материала или изготовления, и будет соответствовать всем заявленным параметрам, в течение двух лет с даты установки. SALUS Controls берет на себя всю ответственность за нарушение этой гарантии и будет (по своему выбору) производить ремонт или замену дефектного изделия.

| (20,000)                                                       |
|----------------------------------------------------------------|
| Имя Клиента:                                                   |
| Адрес Клиента:                                                 |
| STR SOL                                                        |
| Почтовый индекс:                                               |
| № Тел:e-mail:                                                  |
| Серийный номер iT500 S T A — — — — — — — — — — — — — — — — — — |
|                                                                |
| помпания, производившая установку                              |
| № Тел:e-mail                                                   |
| Дата установки:                                                |
| Ф.И.О. монтажника:                                             |
| Подпись монтажника:                                            |

| Технические данные                                           |                                                                           |  |  |
|--------------------------------------------------------------|---------------------------------------------------------------------------|--|--|
| <br>Диапазон измеряемых температур [°C]                      | 0 − 35,0°C                                                                |  |  |
| Шаг изменения температуры [°C]                               | 5 — 35°С (с шагом 0,5°С)                                                  |  |  |
| Гистерезис [°C]                                              | 1°C                                                                       |  |  |
| Температура защиты от замерзания [°C]                        | Регулировка от 1 до 9 (с шагом 0,5)                                       |  |  |
| Максимальный ток нагрузки реле-С.О. 1:<br>-C.O. 2 или C.W.U. | 16А(резистивный),5А(индуктивный)<br>: 5А(резистивный),3А(индуктивный)     |  |  |
| Питание:                                                     | iT500 — 2x батареи АА<br>iT300 — 2x батареи ААА<br>iT500RX — 230B АС 50Гц |  |  |
| Температура хранения [°C]:                                   | -20°C - 60°C                                                              |  |  |
| Класс защищенности IP:                                       | IP 30                                                                     |  |  |

Дистрибьютор фирмы SALUS: QL CONTROLS 000, К.Т. Ул. Рольна 4 43-262 Кобелице тел. 32 700 74 53 export@salus-controls.eu

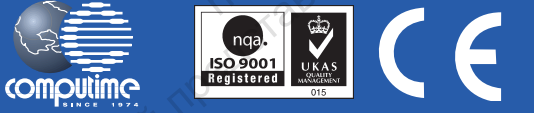

#### SALUS Controls часть Computime Group Limited

Согласно политике развития продуктов, SALUS Controls plc оговаривает себе право до изменения спецификации, дизайна, а также материалов указанных в этом каталоге, использованых для продукции, без предупреждения.

www.salus-controls.eu